## Printing Licence-related Documents: Step-by-Step

1. Click the "Print Documents" link under the "Licensing" section of the left-navigation menu.

**NOTE:** To participate in a fishery, you must print and carry onboard your licence, licence conditions, and any other documents required in your fisheries management plan.

| Profile<br>Personal Information<br>Representatives<br>Organizations | Click on the Document Name to download or open it (depending on your browser settings). NOTE:<br>You will need the Adobe Reader to print and view documents. The software can be obtained free from<br>the <u>Adobe Web site</u> |                     |                    |        |        |                       |  |  |
|---------------------------------------------------------------------|----------------------------------------------------------------------------------------------------|---------------------|--------------------|--------|--------|-----------------------|--|--|
| Licensing                                                           | Available Accounts                                                                                                    |                     |                    |        |        |                       |  |  |
| Licences<br>Vessels                                                 |                                                                                                    | •                   | Available Accounts |        | Select |                       |  |  |
| Print Documents                                                     |                                                                                                    |                     |                    |        |        |                       |  |  |
| Requests                                                            | Licence / Conditions Documents                                                                                                    |                     |                    |        |        |                       |  |  |
| Request Status                                                      |                                                                                                    |                     |                    |        |        |                       |  |  |
| Payments                                                            | Name                                                                                                    | Date Issued         | Licence Name       | Number | Year   | Туре                  |  |  |
| Pay Fees<br>Credit Allocation                                       | Licence<br>Conditions                                                                                                    | 2014-04-28<br>10:07 |                    |        | 2014   | Licence<br>Conditions |  |  |
| Payment History                                                     | Licence<br>Conditions                                                                                                    | 2014-04-25<br>11:47 |                    |        | 2014   | Licence<br>Conditions |  |  |

2. Click the document link in the "Document Name" column that you wish to print.

**NOTE:** If you represent more than one fishing licence holder or organization, a dropdown menu of available accounts will appear at the top of the screen. Once you choose an account, the Licence / Conditions Documents will appear.

|  | Licence / Conditions Documents      |                     |              |                   |      |                       |  |  |  |
|--|-------------------------------------|---------------------|--------------|-------------------|------|-----------------------|--|--|--|
|  | Document<br>Name                    | Date Issued         | Licence Name | Licence<br>Number | Year | Туре                  |  |  |  |
|  | Licence<br>Conditions               | 2014-04-28<br>10:07 |              |                   | 2014 | Licence<br>Conditions |  |  |  |
|  | <u>Licence</u><br><u>Conditions</u> | 2014-04-25<br>11:47 |              |                   | 2014 | Licence<br>Conditions |  |  |  |

3. Click the "Open" button when the "File Download" pop-up window appears.

**TIP:** Make sure you have a portable document format (PDF) reader installed on your computer as all licensing documents on the system are in PDF format.

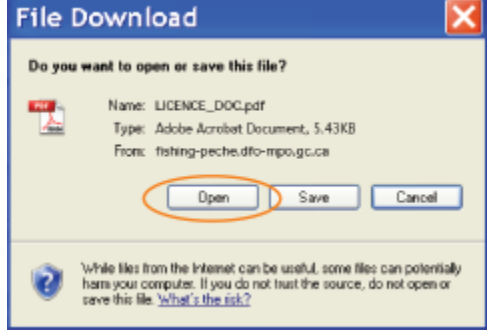

**NOTE:** To print the document from another computer (or to save the document on your computer), click the "Save" button. Next, select the folder on your computer or an external drive (e.g., a USB key) and click the "Save" button.

4. Click the printer icon on the tool bar of your PDF reader.

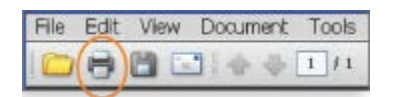

Date modified: 2014-09-15